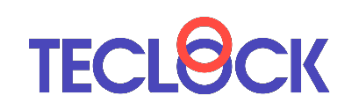

# **SmartMeasure**<sup>®</sup> for iPhone

# ユーザーズガイド ver.1.1

# 本ユーザーズガイドでは、下記情報を記載しています。

SmartMeasure® for iPhone アプリの機能概要
 SmartMeasure® for iPhone アプリの入手方法
 SmartMeasure® for iPhone アプリの操作手順

お使いいただくにあたり、必要に応じてご参照ください。

# 1. SmartMeasure® for iPhone アプリの機能概要

本アプリケーションは、IoTクラウド型測定システムSmartMeasure® をiPhoneでお使いいただ くためのアプリケーションです。このアプリでは、下記3つの機能をお使いいただけます。 また、バージョン1.1より、測定データをiPhone端末内に格納できるようになりました。こち らは全てのユーザーがご利用可能です。

#### (1) Gateway機能

- テクロックのBluetooth測定器で測定したデータを記録します。
- ・SmartMeasure®ご契約のユーザーは、そのままクラウドに測定データを転送します。
- ・測定データをお使いのiPhone端末に格納します。全てのユーザーがお使いいただけます。

#### (2) データリスト機能

SmartMeasure®クラウドに蓄積したデータを検索して、結果を一覧表示することができます。 また、データをCSV形式でダウンロードすることができます。

#### (3) 設定機能

本アプリをご利用いただくための各種設定を行う機能です。

# 2. SmartMeasure® for iPhone アプリの入手方法

# 本アプリケーションは、App Storeからダウンロードすることができ、無償でお使いいただけます。

| 📶 docomo 🗢 🔅 9:58 🖌 🗖 🗖                                                                                                    | 111 docomo 🗢 9:59 🛷 🗖            | 111 docomo 🗢 10:00 9 🗩                                 |
|----------------------------------------------------------------------------------------------------|----------------------------------|--------------------------------------------------------|
|                                                                                                    | Q nartmeasure for iphone 👩 キャンセル | Q smartmeasure for ipho ⑧ キャンセル                        |
| 検索                                                                                                    | smartmeasure for iphone          | SmartMeasure for iPhone                                |
| Q ゲーム、App、ストーリーなど                                                                                                    |                                  | E92×2 <b>λ</b> ₹                                       |
|                                                                                                    |                                  | マークリスト マークショント (1) (1) (1) (1) (1) (1) (1) (1) (1) (1) |
| 見つける                                                                                                    |                                  | Ferry 1 FEES Decks 2 A                                 |
| ポケエン                                                                                                    |                                  | 108887-1412                                            |
| ホクモン                                                                                                    |                                  | 1 1 1 1 1 1 1 1 1 1 1 1 1 1 1 1 1 1 1                  |
| 課解き                                                                                                    |                                  | *E *** *** ()                                          |
|                                                                                                    |                                  | REBRA 933 C                                            |
| パズルゲーム                                                                                                    |                                  |                                                        |
| サイコロ                                                                                                    |                                  | SmartMeasure                                           |
| あなたにおすすめ                                                                                                    |                                  | メディカル<br>了ÖSSUR                                        |
| Simoji - 日本西文字 】                                                                                                    | q w e r t y u i o p              |                                                        |
| Simple 日本語入子八部           かわいい顔文字/絵文字が盛り…           広告           内内内珠金                                                                                       | asdfghjkl                        | Siniari Measure                                        |
| マリオカート ツアー 入手                                                                                                    | ☆ z x c v b n m                  | Norr                                                   |
| Image: Non-Law system     Image: Non-Law system     Image: Non-Law system     Image: Non-Law system       Today     𝔅 - Law system     App     Arcade     № | 123                              | Today 7-L App Arcade MR                                |
| ①検索両面を表示する                                                                                                    | ② 「smartmeasure for              | ③「入手」をタップしてイン                                          |
|                                                                                                    | iPhone」と入力して検索                   | ストール                                                   |

 $\ensuremath{\mathbb{C}}$  2021 TECLOCK SmartSolutions Co., Ltd.

# 3. SmartMeasure® for iPhone アプリの操作手順 (1) Gateway機能

【概要】

SmartMeasure®のポータルサイトにて作成済みの測定品に対して、当社製BTデジタル測定 器から、ワンプッシュによる測定データ入力を行えます。

本節では、Gateway機能を使うにあたり具体的な操作手順について記載します。 その際、当社製BTデジタルノギスSSC-650を測定データの発信元の測定器として設定し、 測定する手順について説明します。

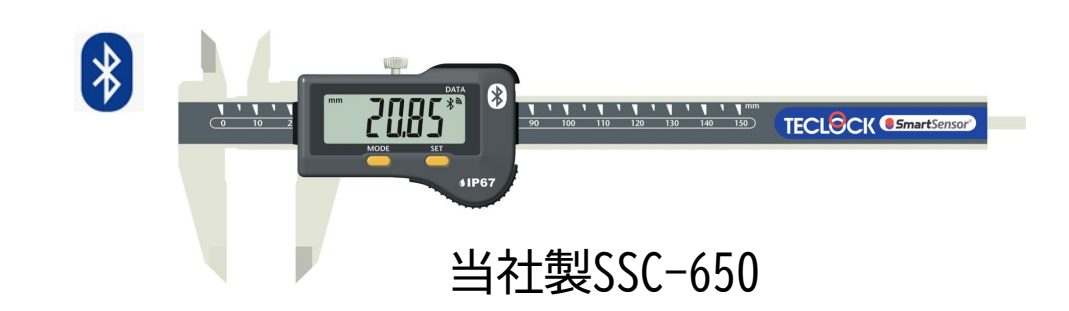

【操作手順 - データ測定】

## 1. BT測定器のモード設定 2. 「SmartMeas

BT測定器のBTモードをPAIRモードに設定する

※一度設定を行えば、変更しない限りこのモードのまま維持されます。

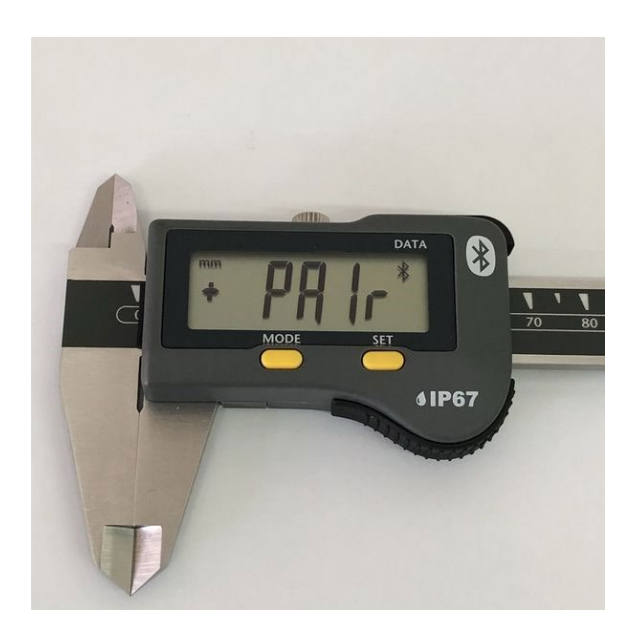

※※設定方法は各BT測定器の取扱説明書を参照してください。

## 2. 「SmartMeasure for iPhone」アプリの起動

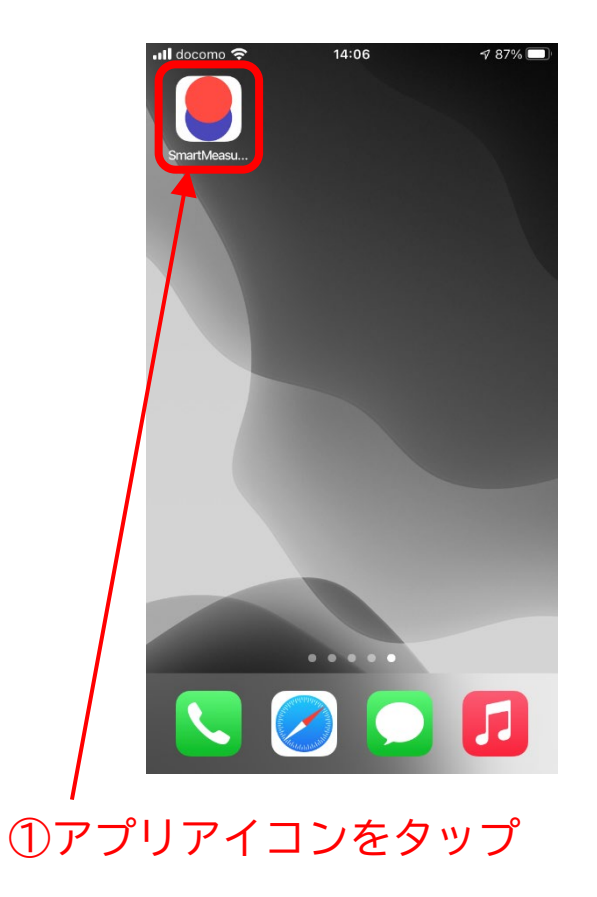

【操作手順 - データ測定】

3. サインイン

サインインしていない状態の時には、サインイン 画面が表示されるので、メールアドレス、パスワー ドを入力し、「サインイン」をタップ

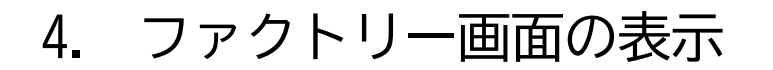

本ファクトリー画面がアプリの初期画面です。 ※サインインされている場合は、アプリ起動するとこの 画面が表示されます。

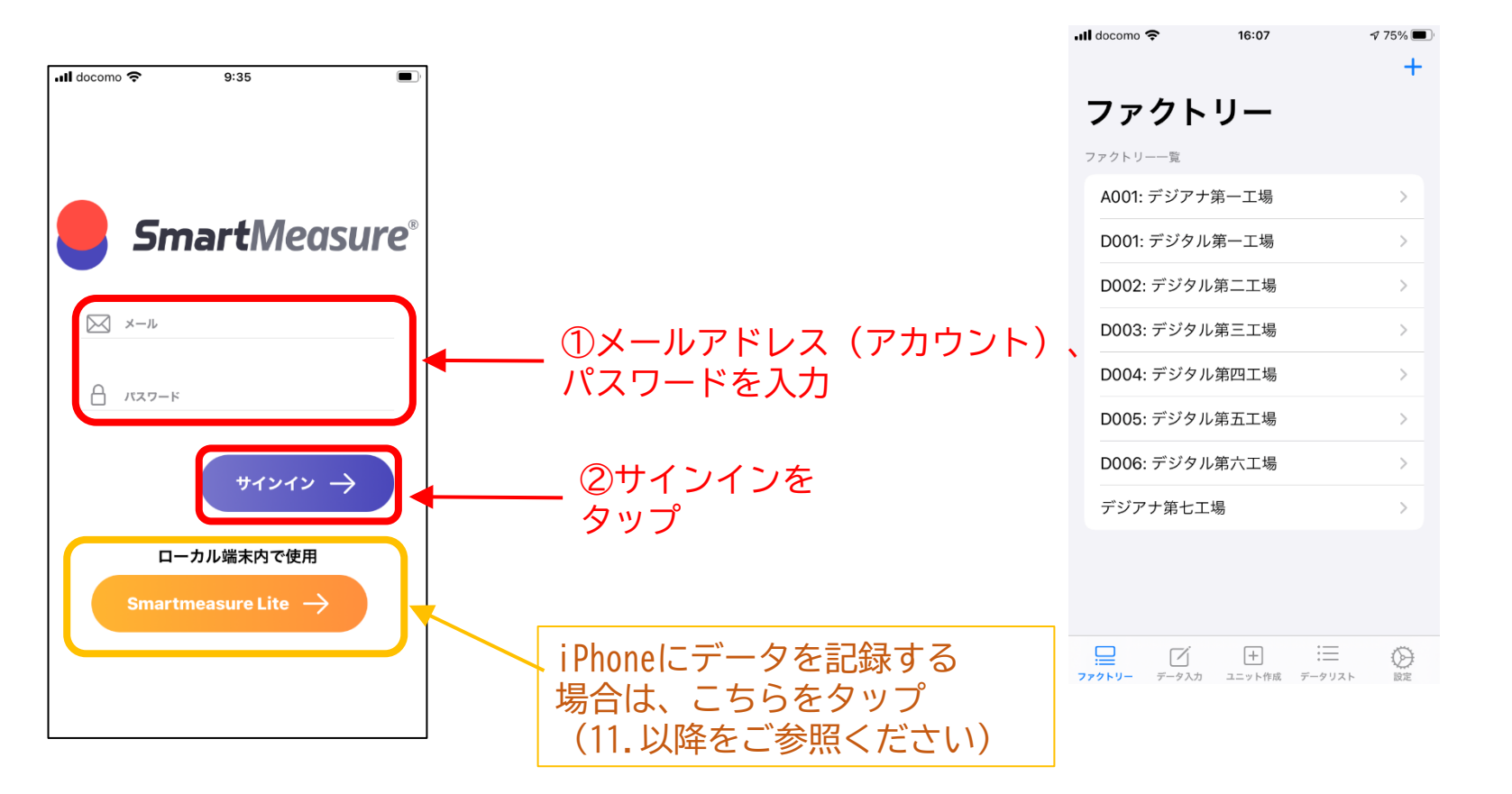

※左記画面はあらかじめ SmartMeasureポータルサ イトにて8つの工場を作 成済みのため、左記のよ うに8つの工場が表示さ れています。

【操作手順 - データ測定】

### 5. ユニットの作成

①ユニット作成をタップ

#### ユニット作成画面を表示する

| ull docomo 🗢                | 16:07 | ⋪ 75% 🔲 |     | 📶 docomo 🗢             | 16:13                   | 7 75% 🔳 |
|-----------------------------|-------|---------|-----|------------------------|-------------------------|---------|
| ファクト                        | 、リー   |         |     | ユニット                   | 作成                      |         |
| ファクトリー一覧                    |       |         |     | ファクトリー一覧               |                         |         |
| A001: デジア                   | ナ第一工場 | >       |     | A001: デジアナ             | ▶第一工場                   | >       |
| D001: デジタ                   | ル第一工場 | >       |     | D001: デジタノ             | レ第一工場                   | >       |
| D002: デジタ                   | ル第二工場 | >       |     | D002: デジタ)             | ル第ニエ場                   | >       |
| D003: デジタ                   | ル第三工場 | >       |     | D003: デジタ)             | ル第三工場                   | >       |
| D004: デジタ                   | ル第四工場 | >       |     | D004: デジタ              | ル第四工場                   | >       |
| D005: デジタ                   | ル第五工場 | >       |     | D005: デジタ)             | ル第五工場                   | >       |
| D006: デジタ                   | ル第六工場 | >       |     | D006: デジタ              | ル第六工場                   | >       |
| デジアナ第七:                     | 工場    | >       |     | デジアナ第七コ                | C場                      | >       |
|                             |       |         |     |                        |                         |         |
|                             |       |         |     |                        |                         |         |
| <u> 一</u> づ<br>ファクトリー データ入: | +     |         |     | □□□□□□<br>ファクトリー データ入力 |                         |         |
|                             |       |         |     |                        | <i>u</i> 15 <del></del> |         |
|                             |       |         | (2) | フニット                   | ·作成曲                    | 面を表示    |

### 6. 測定器リストの表示

#### 測定対象とする生産拠点の測定器リストを表示する

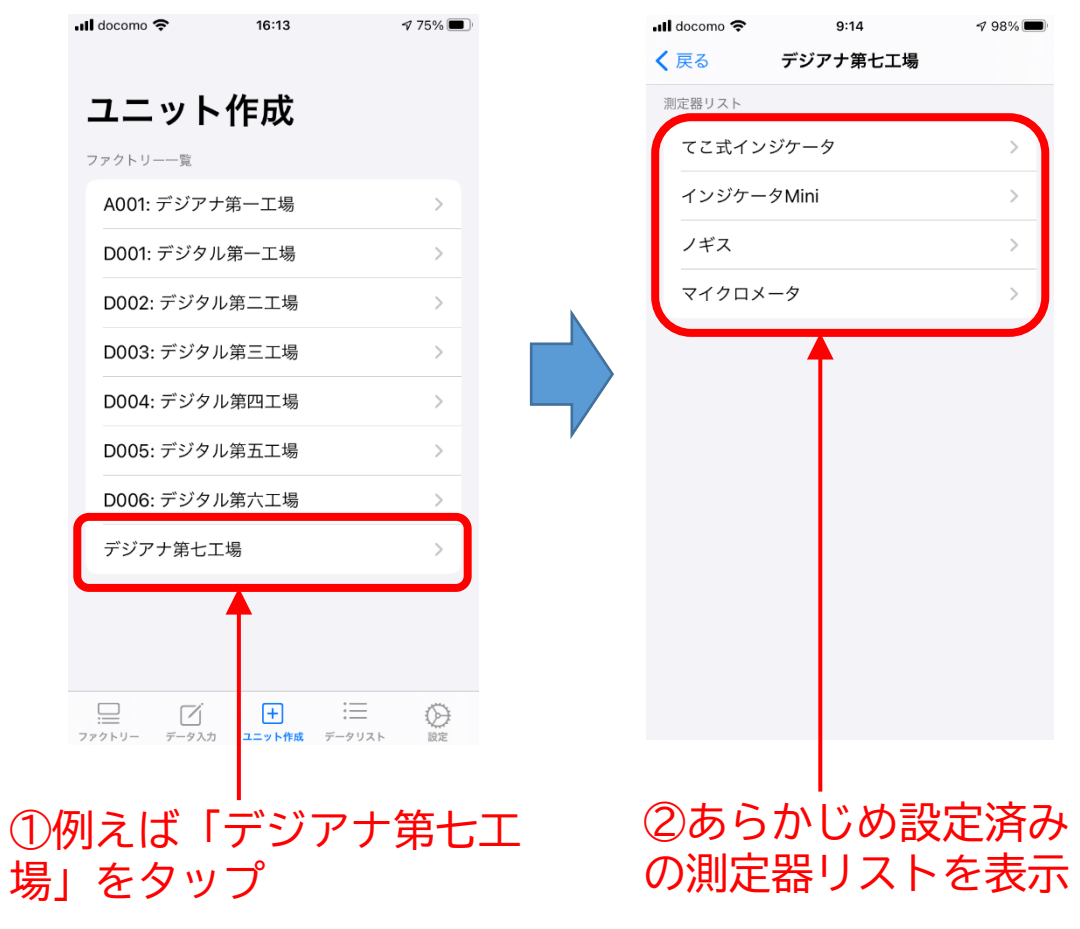

【操作手順 - データ測定】

### 7. ユニットの詳細設定

#### 対象となるBT測定器を選択し、ペアリングを行う

| <ul> <li>・II docomo 令 9:14</li> <li>く 戻る デジアナ第七工場</li> </ul> | 7 98% 🗩 | ・II docomo マ 9:16 ♀ 97% ■<br>く デジアナ第七工場 ノギス 追加 | ・III docomo <> 9:21 ♀ 97% ■           く ノギス         デバイスを選択         スキャン |
|--------------------------------------------------------------|---------|------------------------------------------------|--------------------------------------------------------------------------|
| 測定器リスト                                                       |         | 情報                                             |                                                                          |
| てこ式インジケータ                                                    | >       | ノギス                                            | SY295                                                                    |
| インジケータMini                                                   | >       | ロットNo                                          | LE-Bose ノブ                                                               |
| ノギス                                                          | >       | Bluetoothデバイス >                                | LE_SRS-XB33                                                              |
| 71703-9                                                      |         | <b>状態</b> 接続されていません                            | LE-reserved_C                                                            |
|                                                              |         | 設定                                             |                                                                          |
|                                                              |         | 25                                             |                                                                          |
|                                                              |         | 97476                                          |                                                                          |
|                                                              |         | 5                                              |                                                                          |
|                                                              |         | 72 h                                           |                                                                          |
|                                                              |         | オフセット                                          |                                                                          |
|                                                              |         | 高さ1 0.0                                        |                                                                          |
|                                                              |         |                                                |                                                                          |
|                                                              |         | ک کف <sup>ی</sup>                              |                                                                          |
| えば「ノギス」                                                      | をタップ    | ②「Bluetoothデバイス」                               | ③「SY295」をタップ                                                             |
|                                                              |         | をタップ                                           | ※測字聖に トレゴバイフタが思たい                                                        |

| Bluetooth測定器          | ペアリング時デバイス名<br>PAIRモード |
|-----------------------|------------------------|
| マイクロメーター              | SY276                  |
| インジケータ 1/1000、1/10000 | SY289                  |
| インジケータ Mini           | SY303                  |
| ノギス 150mm、200mm、300mm | SY295                  |
| てこ式インジケータ             | SY308                  |

#### ペアリング時の測定器別デバイス名一覧

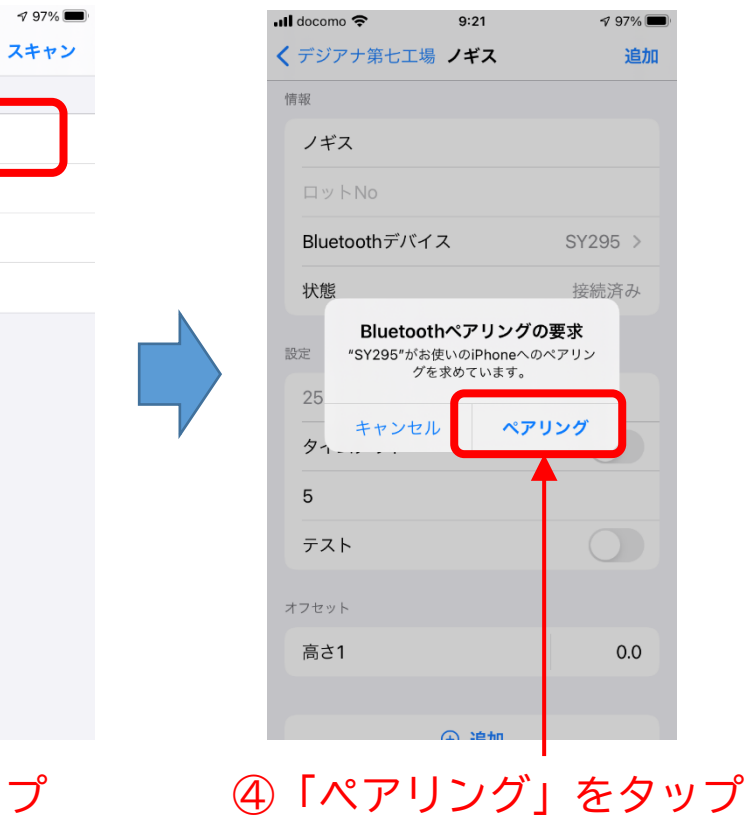

【操作手順 - データ測定】

### 7. ユニットの詳細設定(続き)

ロットNoを設定、必要に応じて表示時間(下記手順③)を変更し、設定を完了する

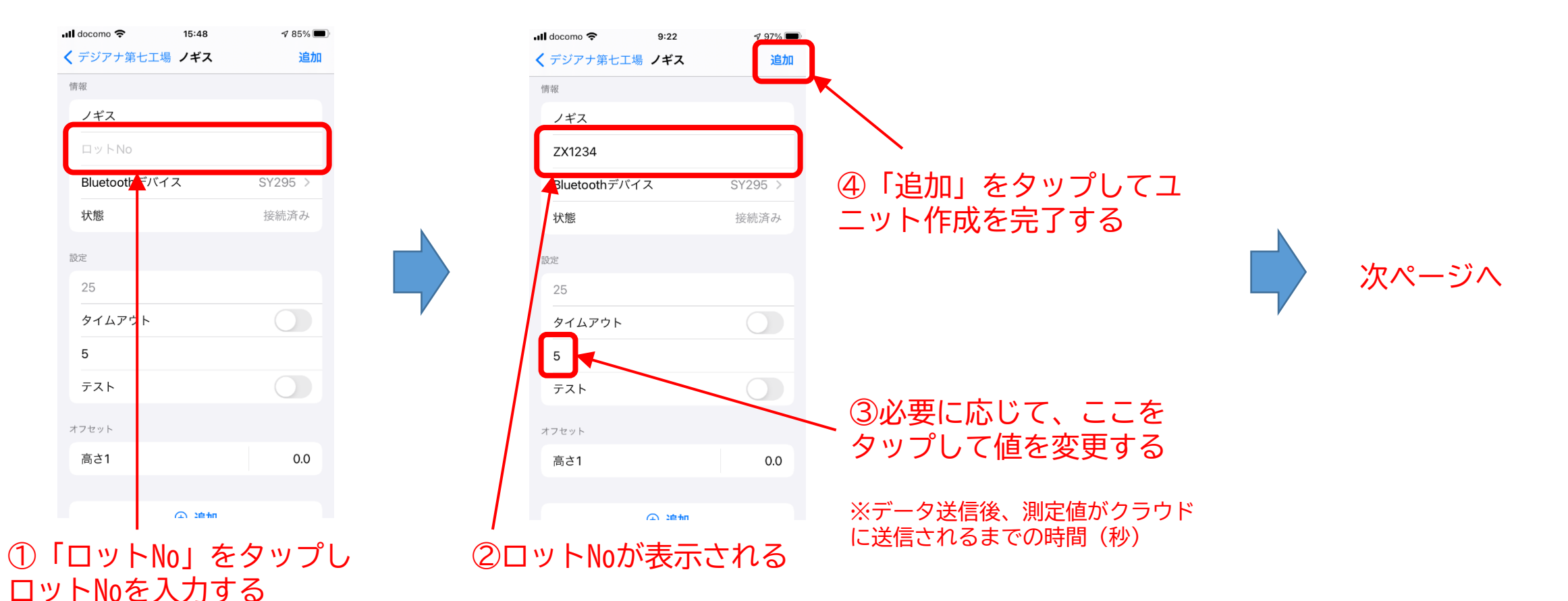

© 2021 TECLOCK SmartSolutions Co., Ltd.

【操作手順 - データ測定】

7. ユニットの詳細設定(続き)

データ入力設定で、マニュアル入力ONの場合とOFFの場合で画面が異なります。

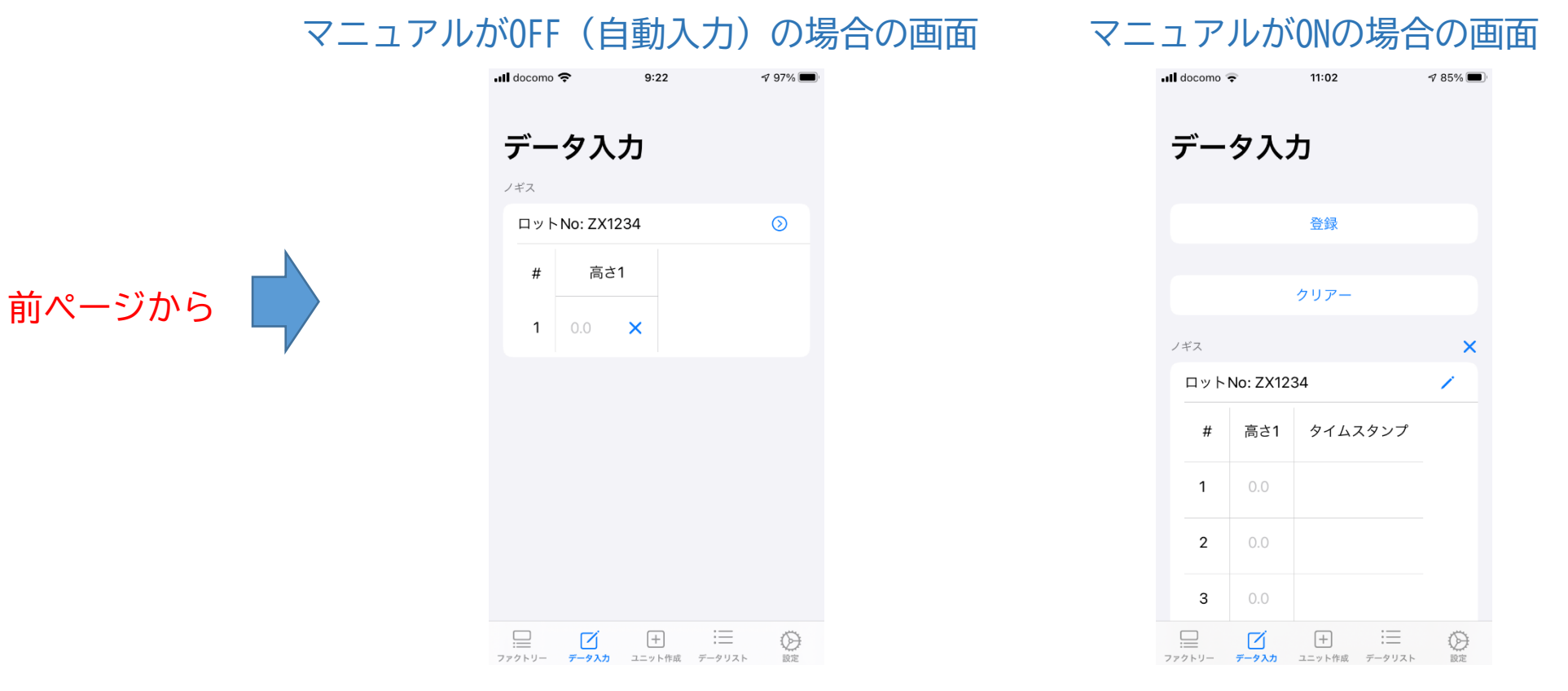

#### ⑤ユニットが作成され、データ入力画面を表示する

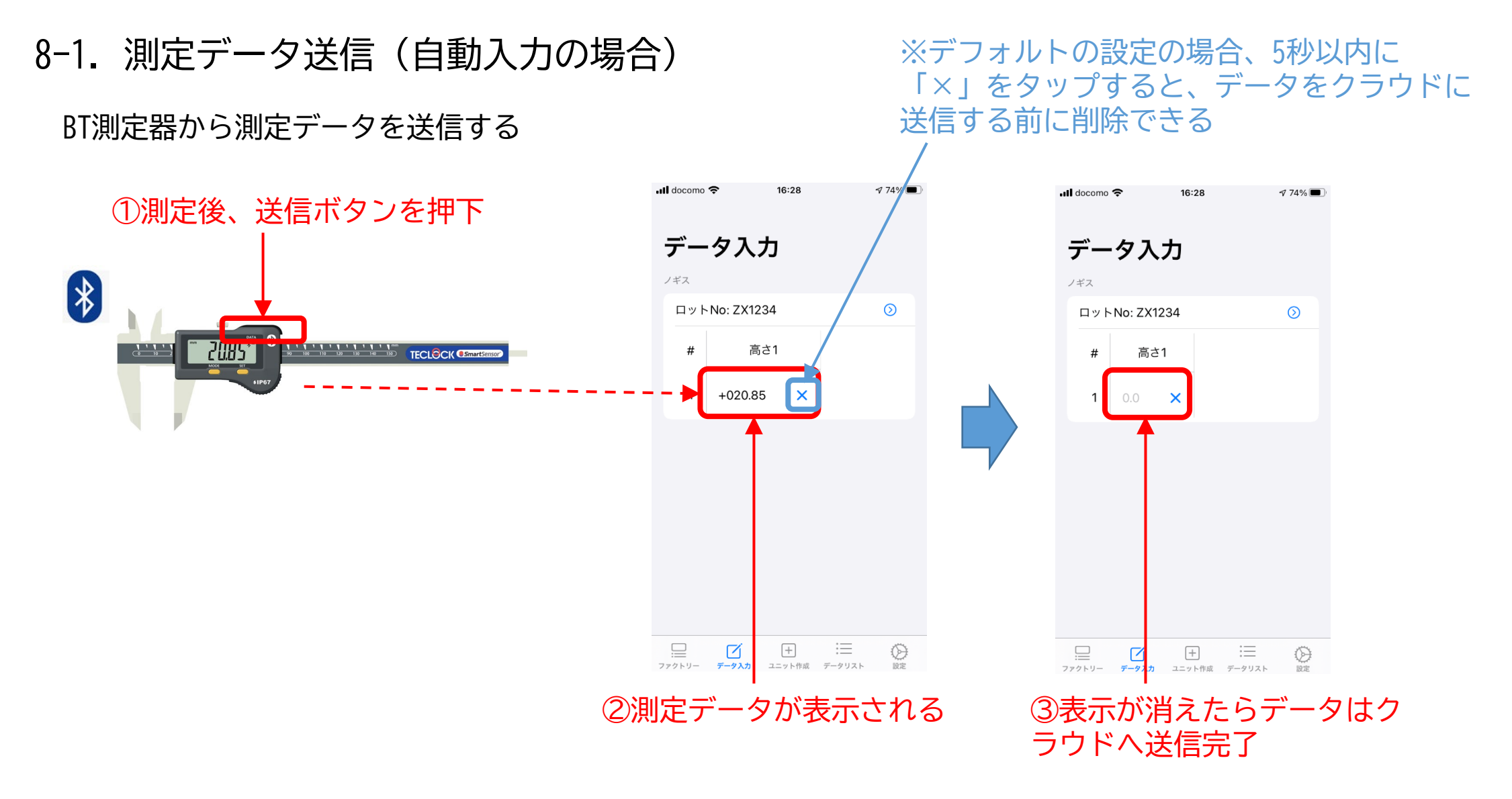

## 8-2. 測定データ送信(マニュアル入力の場合)

BT測定器から測定データを送信し、クラウドへ登録

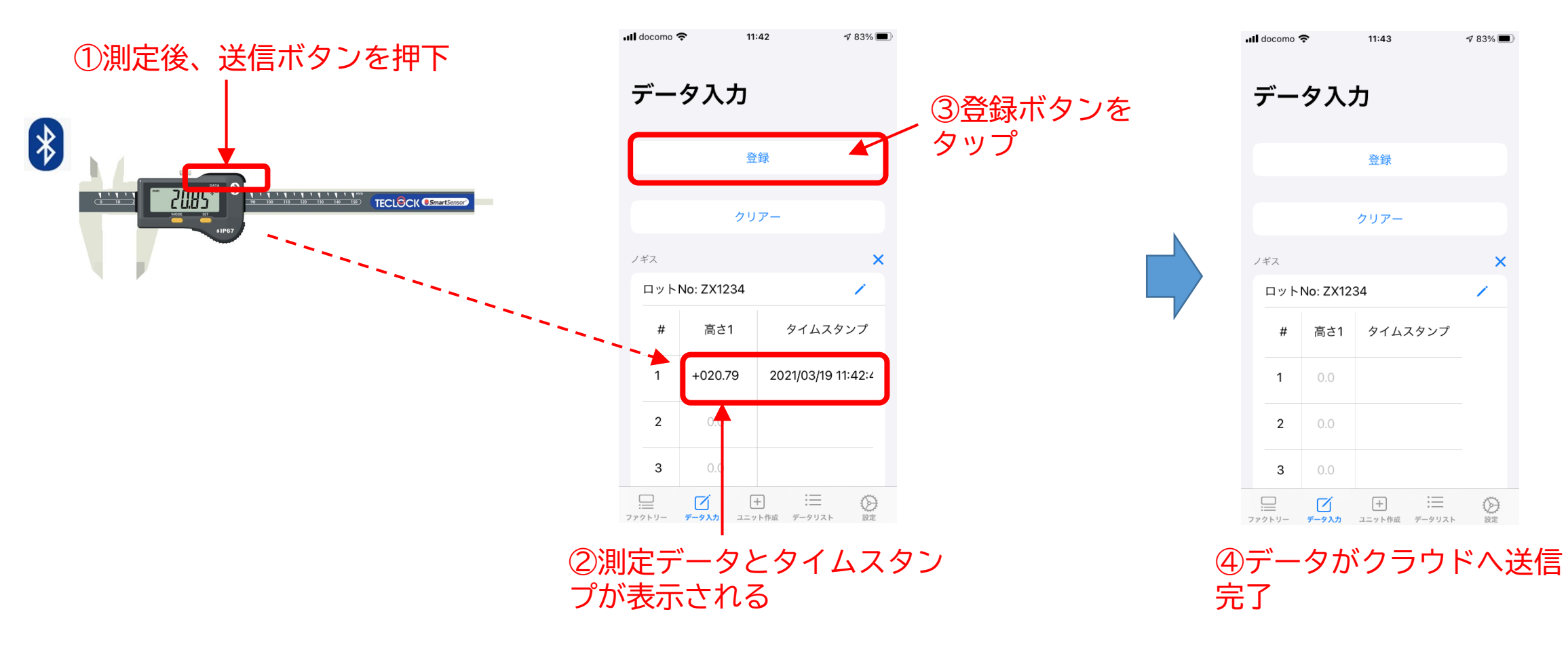

8-2. 測定データ送信(マニュアル入力の場合:データクリア・複数データー括送信) BT測定器から受信した測定データをクリアしたり、複数一括して送信することができます。

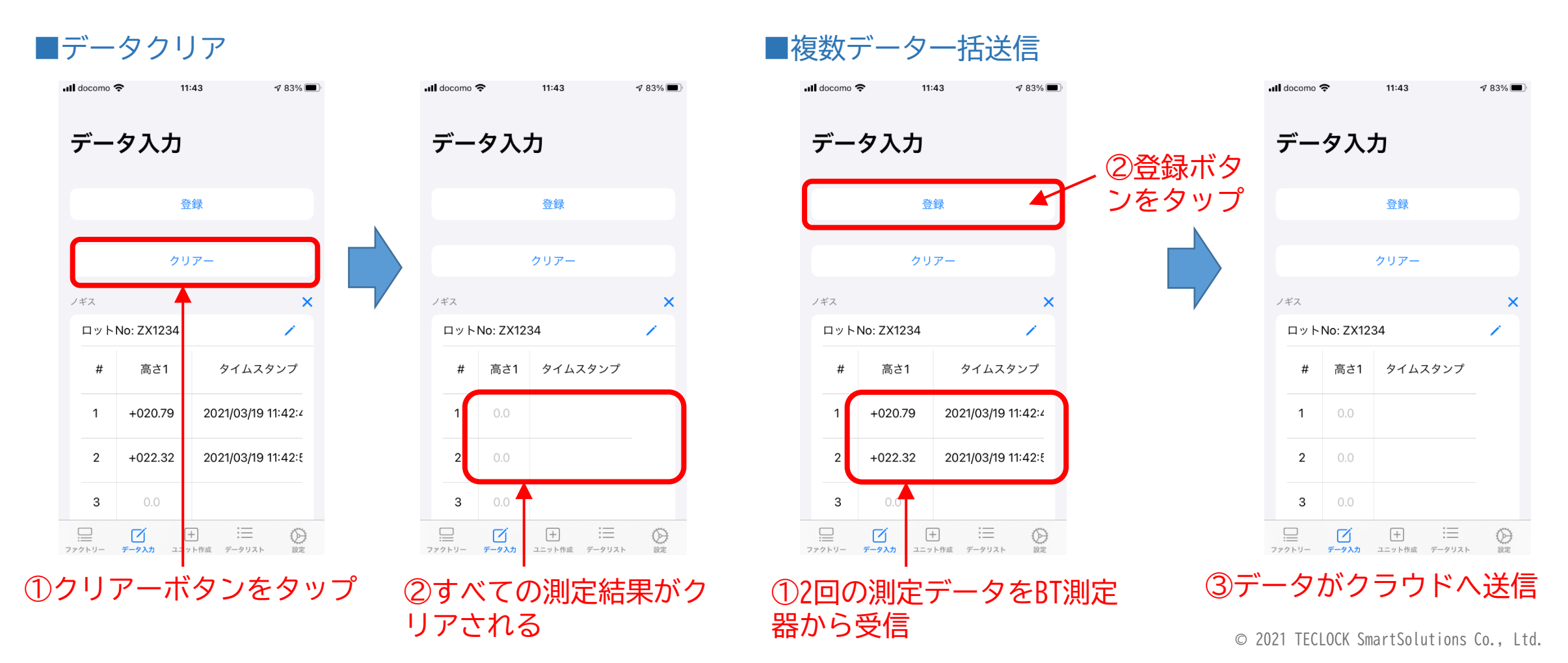

## 8-2. 測定データ送信(マニュアル入力の場合:データ修正)

BT測定器から受信した測定データを一旦削除し、再度測定データを受信後に送信することもできます。

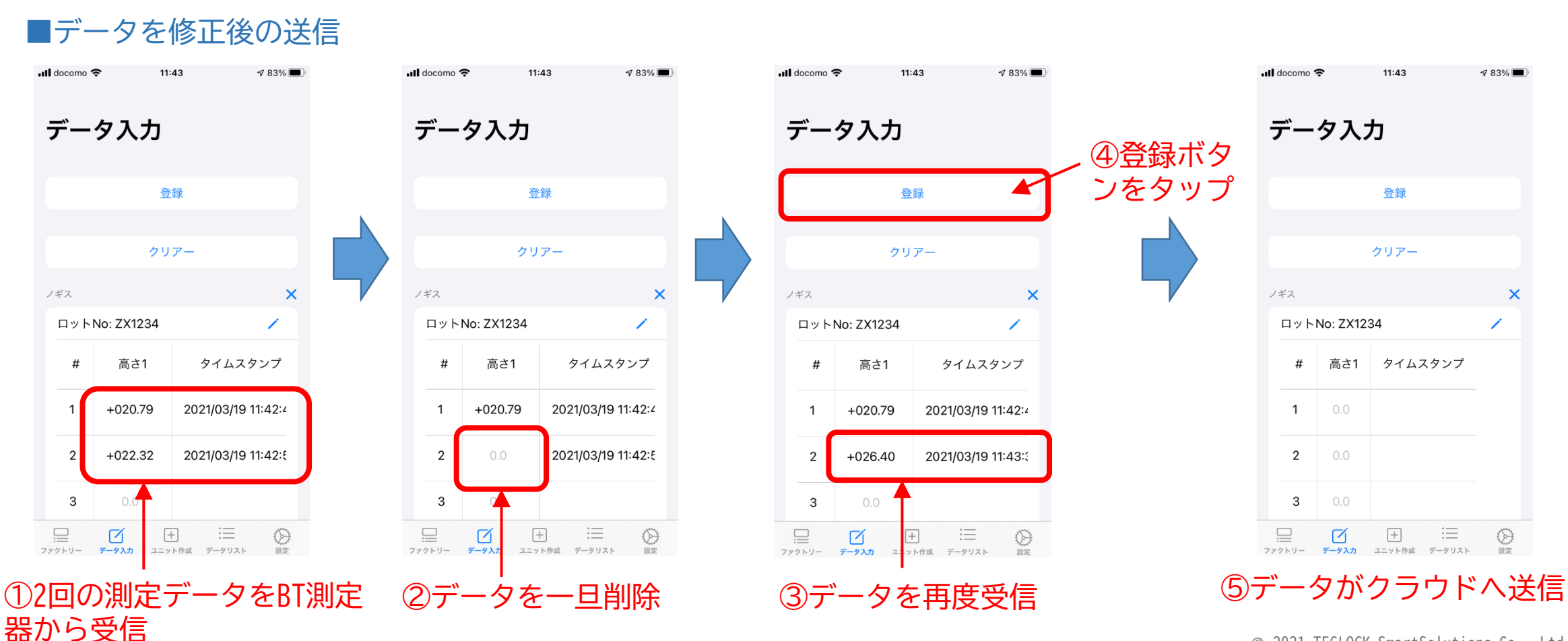

© 2021 TECLOCK SmartSolutions Co., Ltd.

1 83% 🔳

×

【操作手順 - データ測定】

#### 9. 測定データのグラフ表示

#### 自動入力の場合、本ユニットでクラウドに送信した測定データをグラフ表示で見ることもできます。

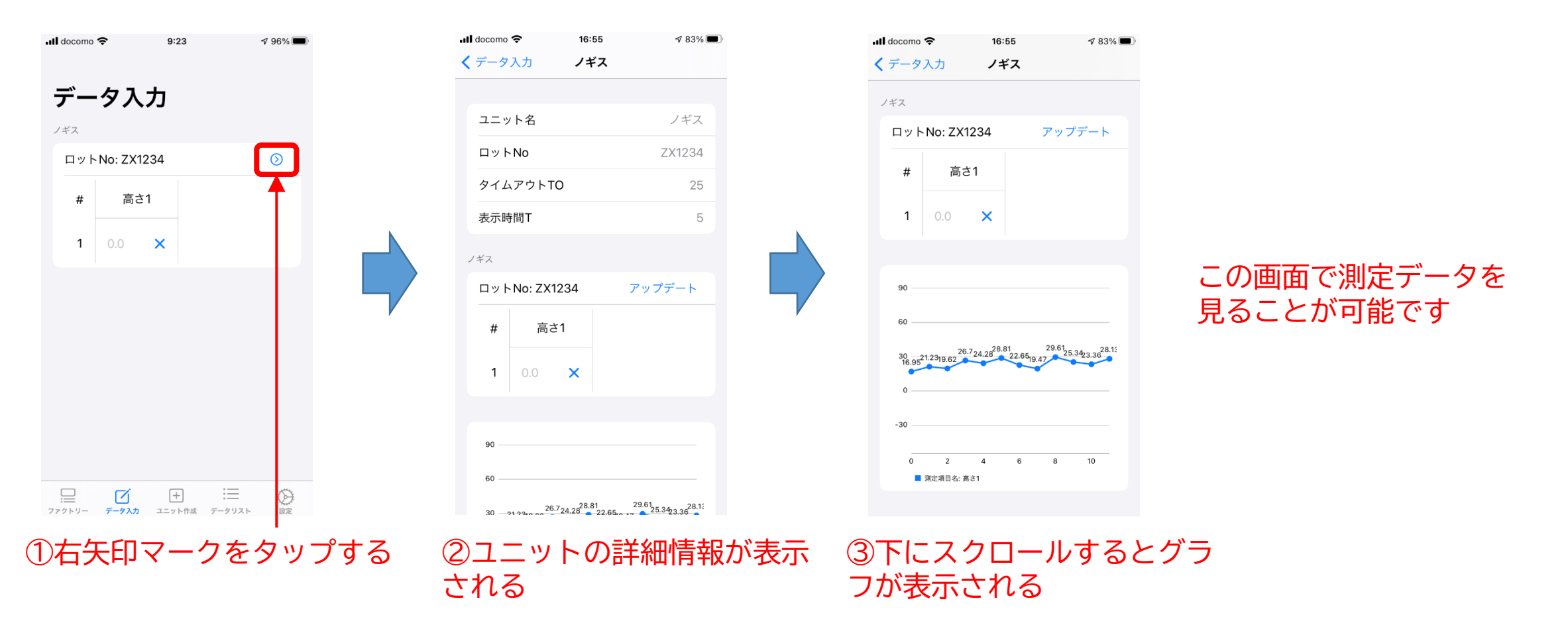

【操作手順 - データ測定】

#### 10. 再測定

作成したユニットはSmartMeasure® for iOSに保存されるので、次回同じ測定器で測定する場合には アプリを起動後、下部メニューより「データ入力」をタップして測定を開始してください。

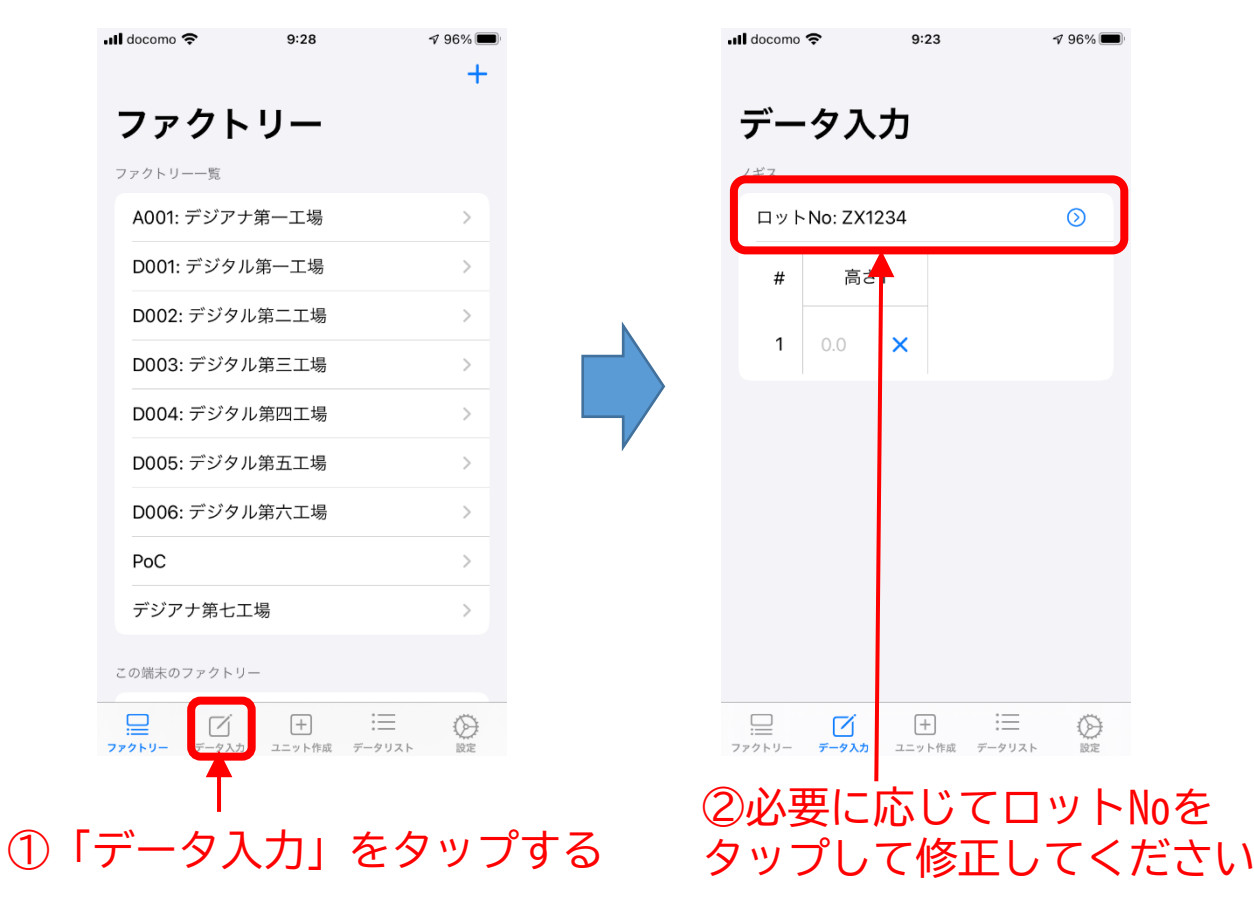

※BT測定器から測定データを送信してもアプリ 側でデータを受信できない場合は、一旦、ユ ニットを削除後、再度ユニットを作成して測定 を行ってください。

ユニット削除の方法は、ユニット削除手順をご 参照ください。

※※左記画面はデータ入力モードが自動入力 (マニュアルがOFF)の場合です。マニュアル 入力の場合も同様な対処をお願いします。

【操作手順 - データ測定】

#### 11-1. iPhone端末内へのデータ記録

バージョン1.1より、測定データをクラウドに送信せず、iPhone端末内に記録できるようになりました。 これにより、テクロックのBluetooth測定器のお使いの全てのユーザーが本アプリをご利用いただけます。

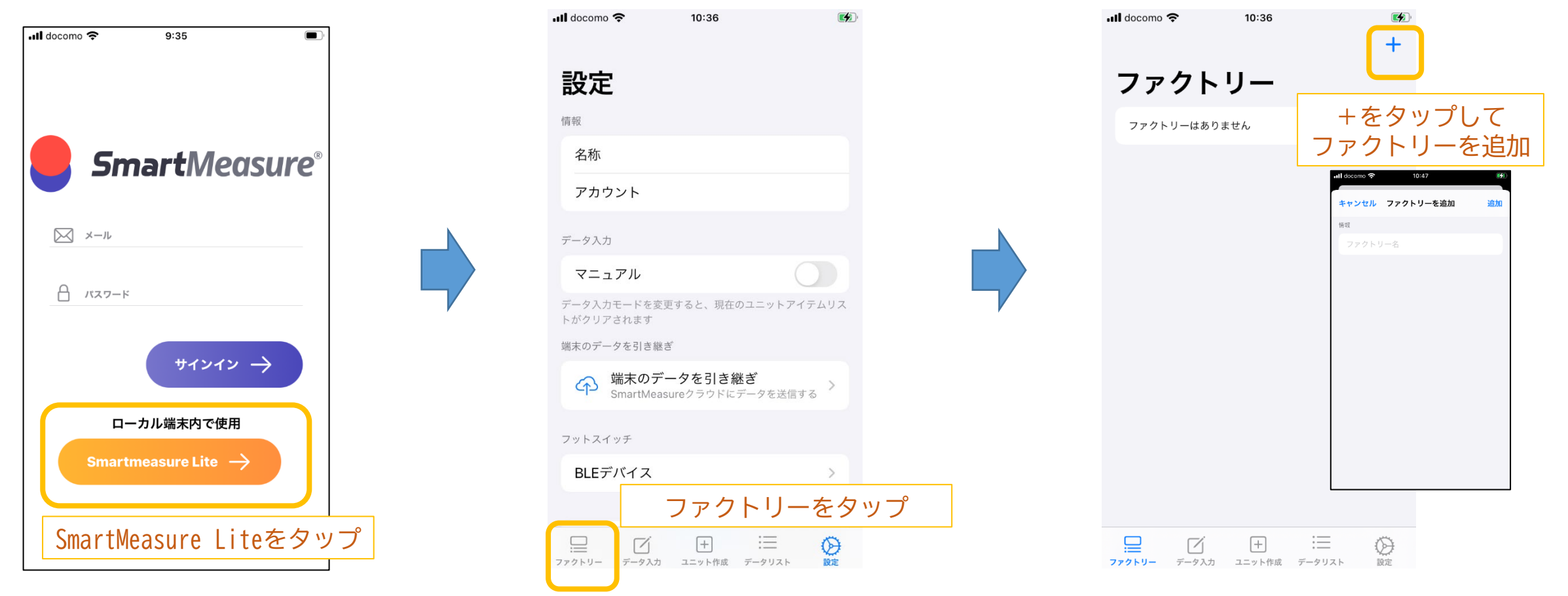

© 2021 TECLOCK SmartSolutions Co., Ltd.

【操作手順 - データ測定】

## 11-2. iPhone端末内へのデータ記録(ファクトリー登録〜測定器登録)

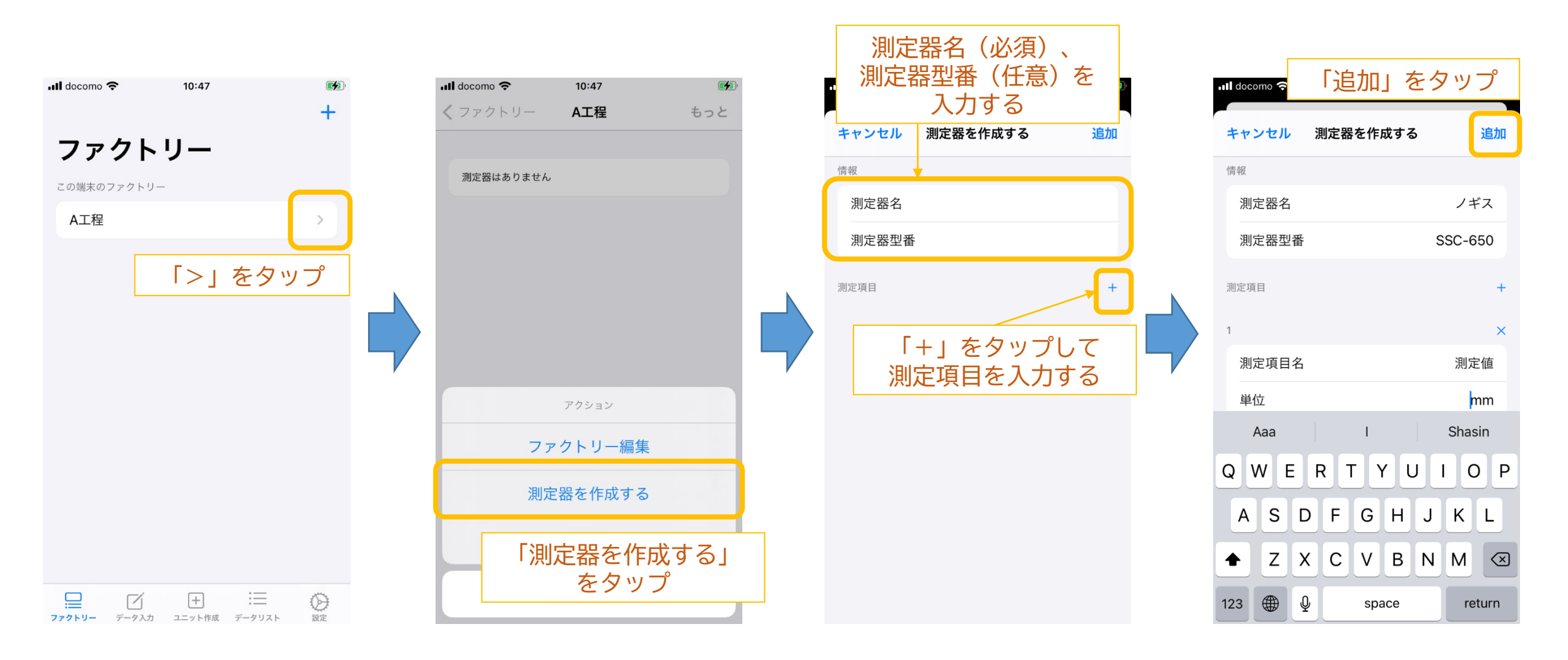

【操作手順 - データ測定】

#### 11-3. ユニットの設定

| Bluetooth測定器          | ペアリング時デバイス名<br>PAIRモード |
|-----------------------|------------------------|
| マイクロメーター              | SY276                  |
| インジケータ 1/1000、1/10000 | SY289                  |
| インジケータ Mini           | SY303                  |
| ノギス 150mm、200mm、300mm | SY295                  |
| てこ式インジケータ             | SY308                  |

#### ペアリング時の測定器別デバイス名一覧

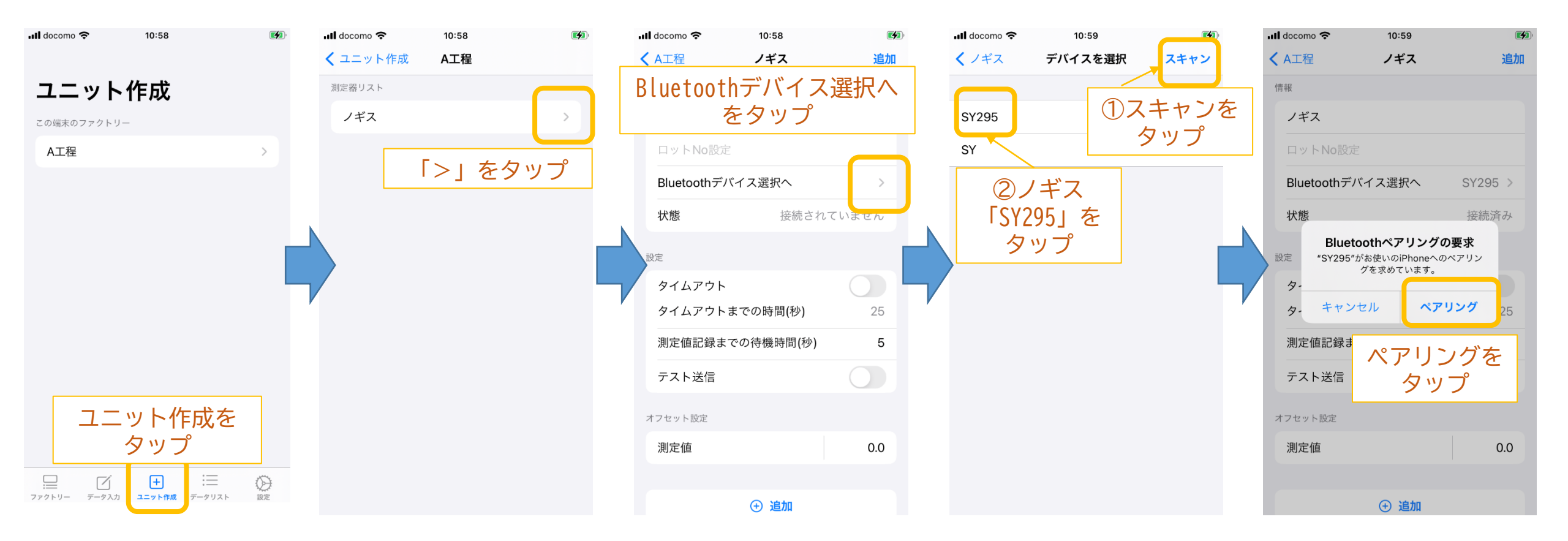

【操作手順 - データ測定】

11-4. 測定

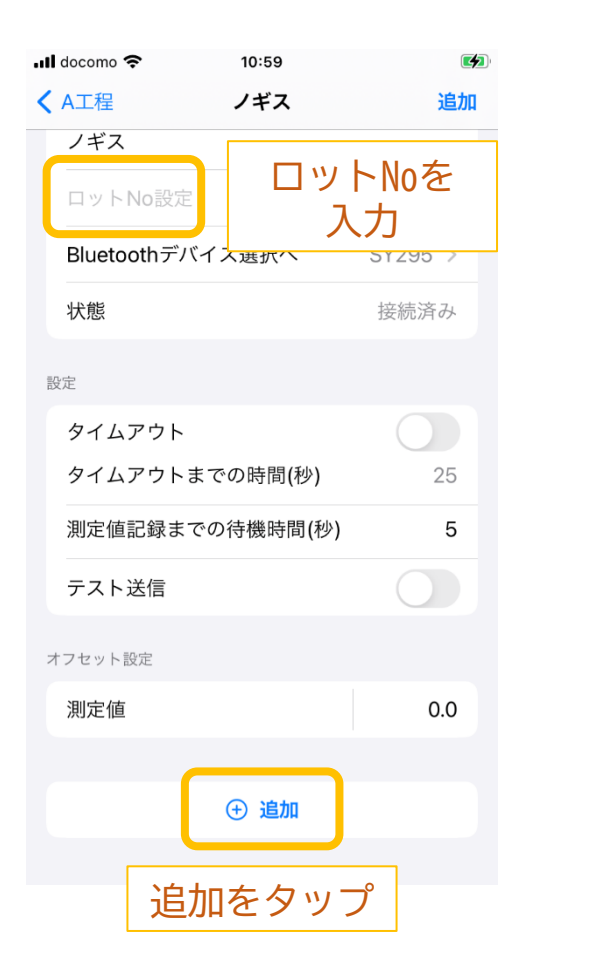

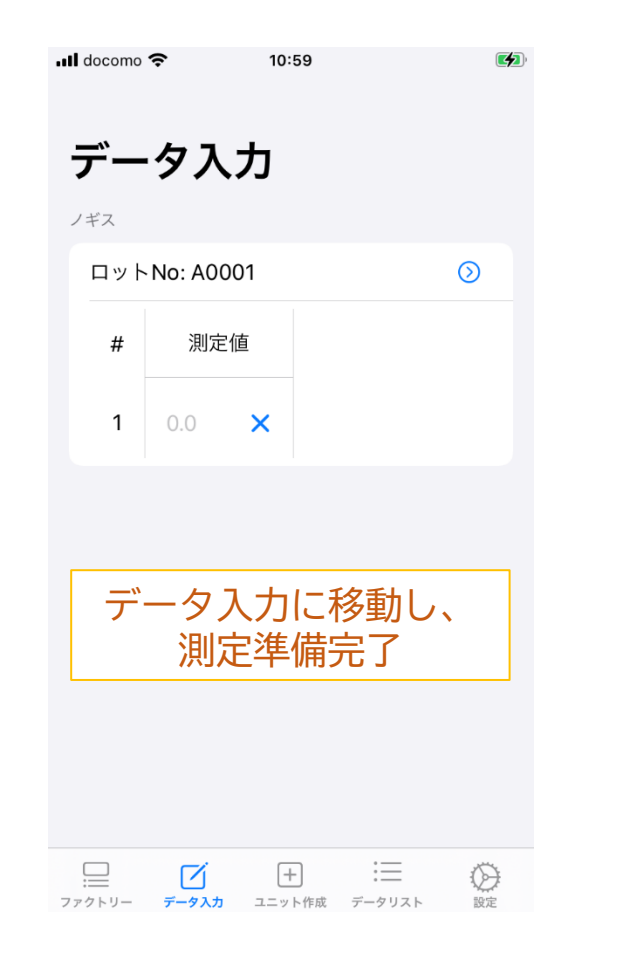

| Bluetooth測定器          | ペアリング時デバイス名<br>PAIRモード |
|-----------------------|------------------------|
| マイクロメーター              | SY276                  |
| インジケータ 1/1000、1/10000 | SY289                  |
| インジケータ Mini           | SY303                  |
| ノギス 150mm、200mm、300mm | SY295                  |
| てこ式インジケータ             | SY308                  |

#### ペアリング時の測定器別デバイス名一覧

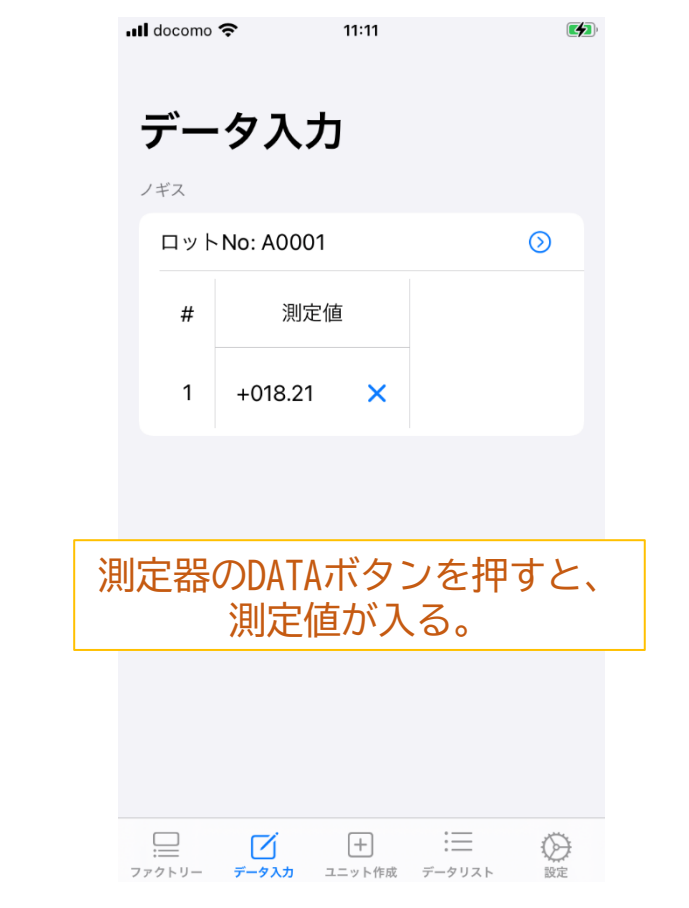

【操作手順 - ユニット削除】

### 1-1. ユニット削除(自動入力の場合)

同じ測定器で異なる測定を実施する場合には、作成済みユニットを削除する必要があります。

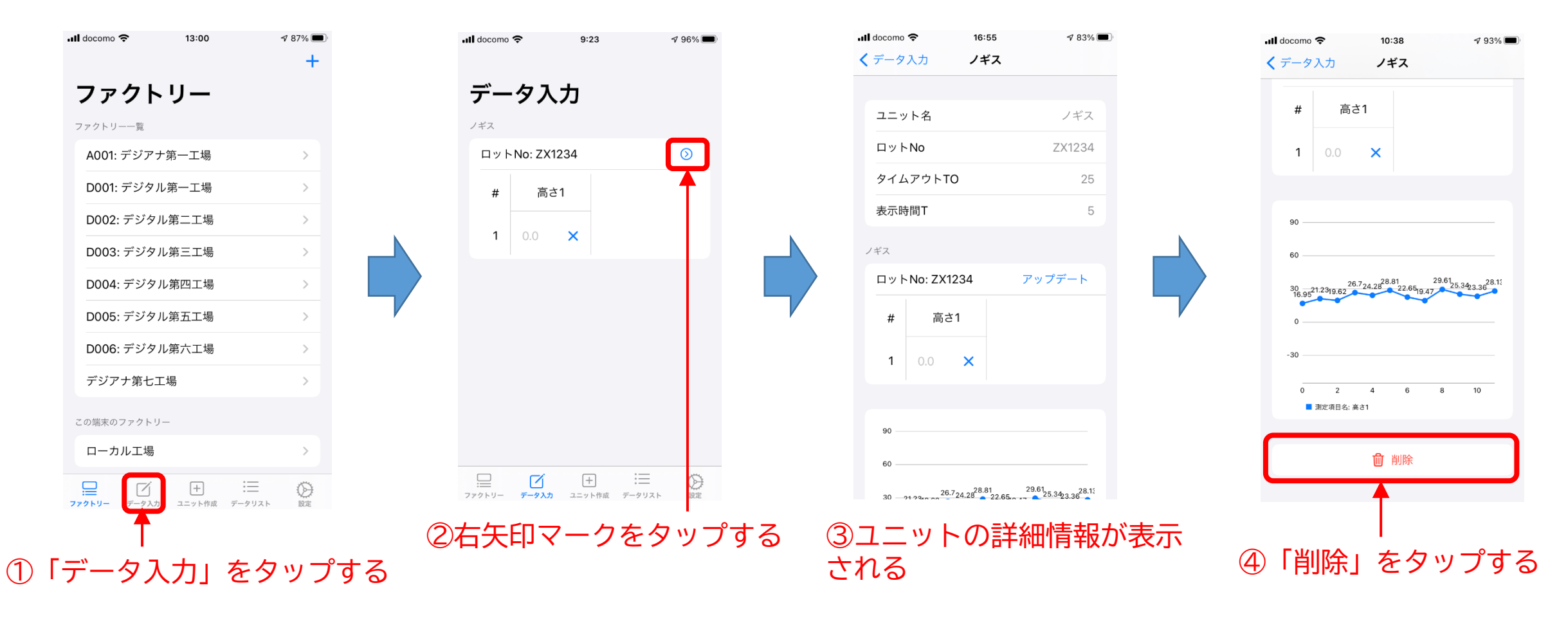

【操作手順 - ユニット削除】

### 1-2. ユニット削除(マニュアル入力の場合)

同じ測定器で異なる測定を実施する場合には、作成済みユニットを削除する必要があります。

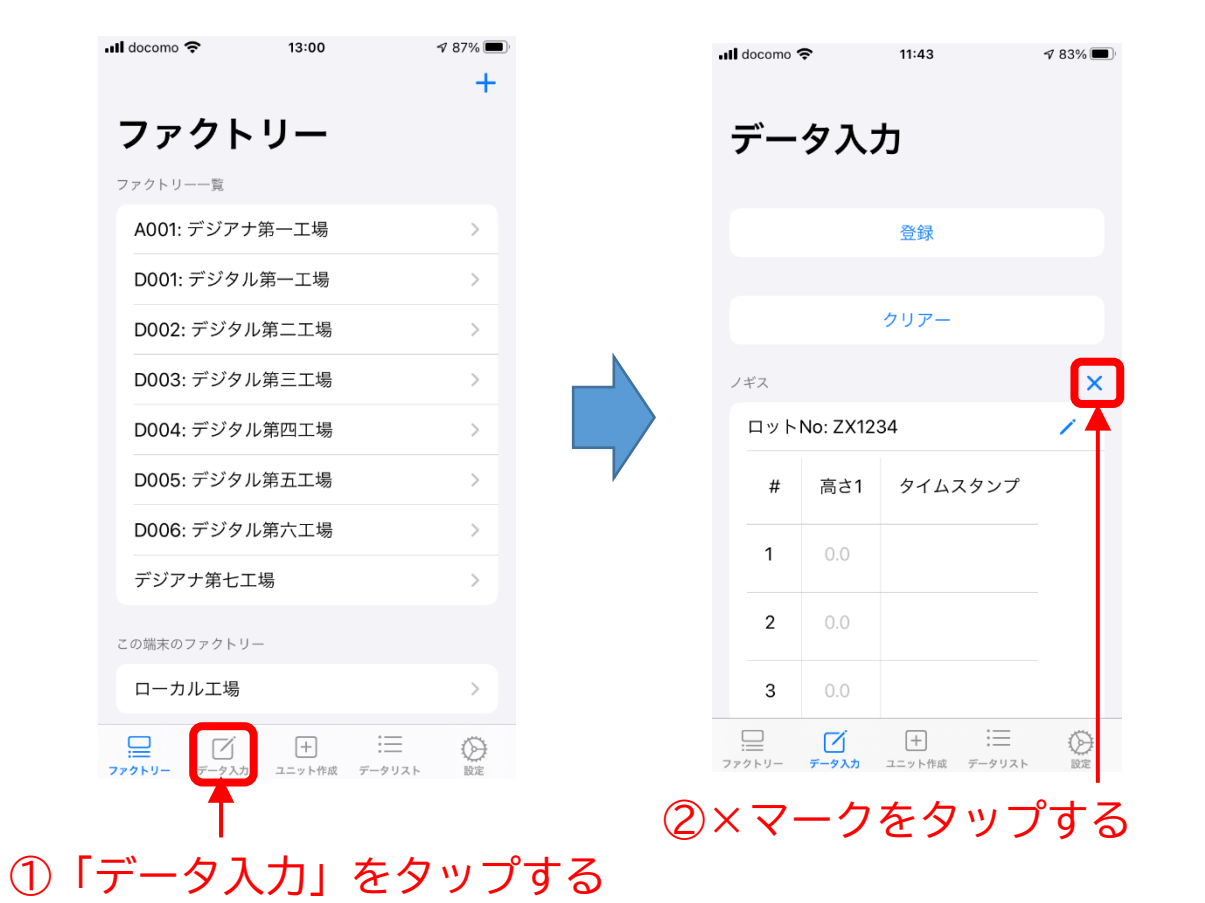

# 【操作手順 - ユニット削除】

- 2. Bluetoothペアリングの解除
  - 削除したユニットに設定されていたBT測定器のペアリングを解除します。

iPhoneの「設定」メニュー から「Bluetooth」をタッ プし右の画面を表示する ※画面はiPhone8の例です

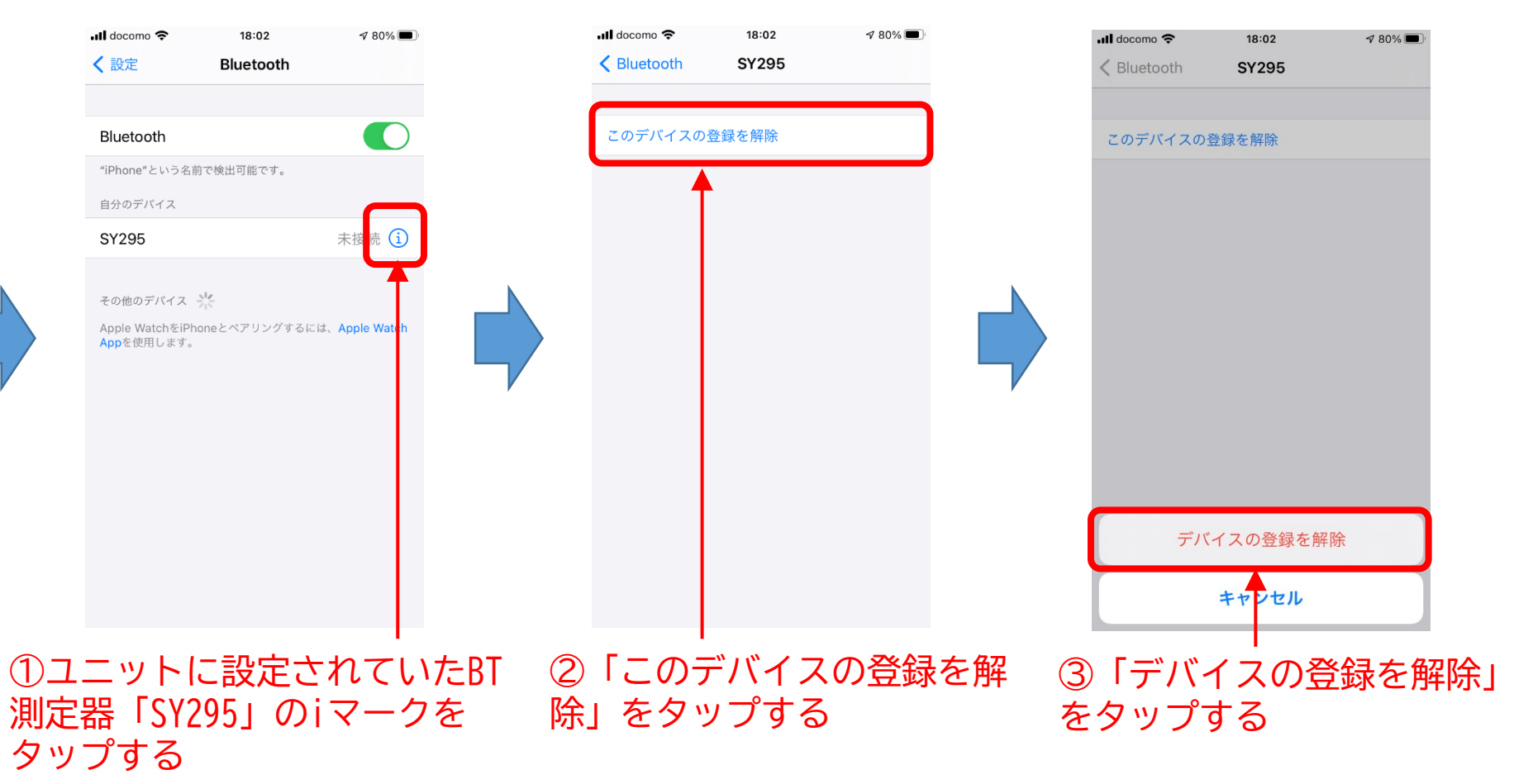

# (2) データリスト機能

#### 【概要】

SmartMeasure®クラウドに蓄積した測定データを期間、ロットNoで検索し、該当データを 一覧表示することができます。

【操作手順 - データリスト】

1. データリストの表示

#### 「データリスト」を表示する

| docomo 🗢           | 16:07        | ≉ 75% <b>■</b> '<br>+ |     | ul docomo ᅙ  | 15:20               | 7 72% 🔳          |
|--------------------|--------------|-----------------------|-----|--------------|---------------------|------------------|
| ファクト               | リー           |                       |     | データリ         | リスト                 |                  |
| 7ァクトリー一覧           |              |                       |     | ファクトリー一覧     |                     |                  |
| A001: デジア:         | ナ第一工場        | >                     |     | A001: デジア:   | ナ第一工場               | >                |
| D001: デジタ          | ル第一工場        | >                     |     | D001: デジタ    | ル第一工場               | >                |
| D002: デジタ          | ル第二工場        | >                     |     | D002: デジタ    | ル第二工場               | >                |
| D003: デジタ          | ル第三工場        | >                     |     | D003: デジタ    | ル第三工場               | >                |
| D004: デジタ          | ル第四工場        | >                     | 5   | D004: デジタ    | ル第四工場               | >                |
| D005: デジタ          | ル第五工場        | >                     | V   | D005: デジタ    | ル第五工場               | >                |
| D006: デジタ          | ル第六工場        | >                     |     | D006: デジタ    | ル第六工場               | >                |
| デジアナ第七             | 工場           | >                     |     | デジアナ第七       | 工場                  | >                |
|                    |              |                       |     |              |                     |                  |
|                    |              |                       |     |              |                     |                  |
| <b>e</b> 7         | ÷            |                       |     |              | + :                 | = ©              |
| <b>アクトリー</b> データ入力 | コ ユニット作成 デー: | フリスト 設定               |     | ファクトリー データ入力 | 」 ユニット作成 <b>データ</b> | <b>リスト</b> 設定    |
|                    | 1            |                       |     | -» – u       |                     | <del>~ ~ +</del> |
| _» _               |              | <u>е е</u> .          | (2) | アータリ         | イト画                 | 囬を衣              |
| アータ                | リスト          | とタツノ                  |     |              |                     |                  |

### 2. 測定器リストの表示

#### ファクトリー一覧から対象とする生産拠点をタップ

| 📶 docomo 🗢 15:20          | <b>√</b> 72% ■ | ull docomo 奈 | 15:23    | ⋪ 72% 🔳 |
|---------------------------|----------------|--------------|----------|---------|
|                           |                | く戻る          | デジアナ第七工場 |         |
| データリスト                    |                | 測定器リスト       |          |         |
| ファクトリー一覧                  |                | てこ式イン        | ジケータ     | >       |
| A001: デジアナ第一工場            | >              | インジケー        | -タMini   | >       |
| D001: デジタル第一工場            | >              | ノギス          |          | >       |
| D002: デジタル第二工場            | >              | マイクロメ        | ニータ      | >       |
| D003: デジタル第三工場            | >              |              |          |         |
| D004: デジタル第四工場            | >              |              |          |         |
| D005: デジタル第五工場            | >              |              |          |         |
| D006: デジタル第六工場            | >              |              |          |         |
| デジアナ第七工場                  | >              |              |          |         |
|                           |                |              |          |         |
|                           |                |              |          |         |
|                           |                |              |          |         |
| ファクトリー データ入力 ユニット作成 データリン | スト 設定          |              |          |         |
|                           |                |              |          |         |
| *象工場をタッフ                  | ຶ              | <b>②</b> 測定  | 器リスト     | を表      |

【操作手順 - データリスト】

3. 測定データー覧の表示

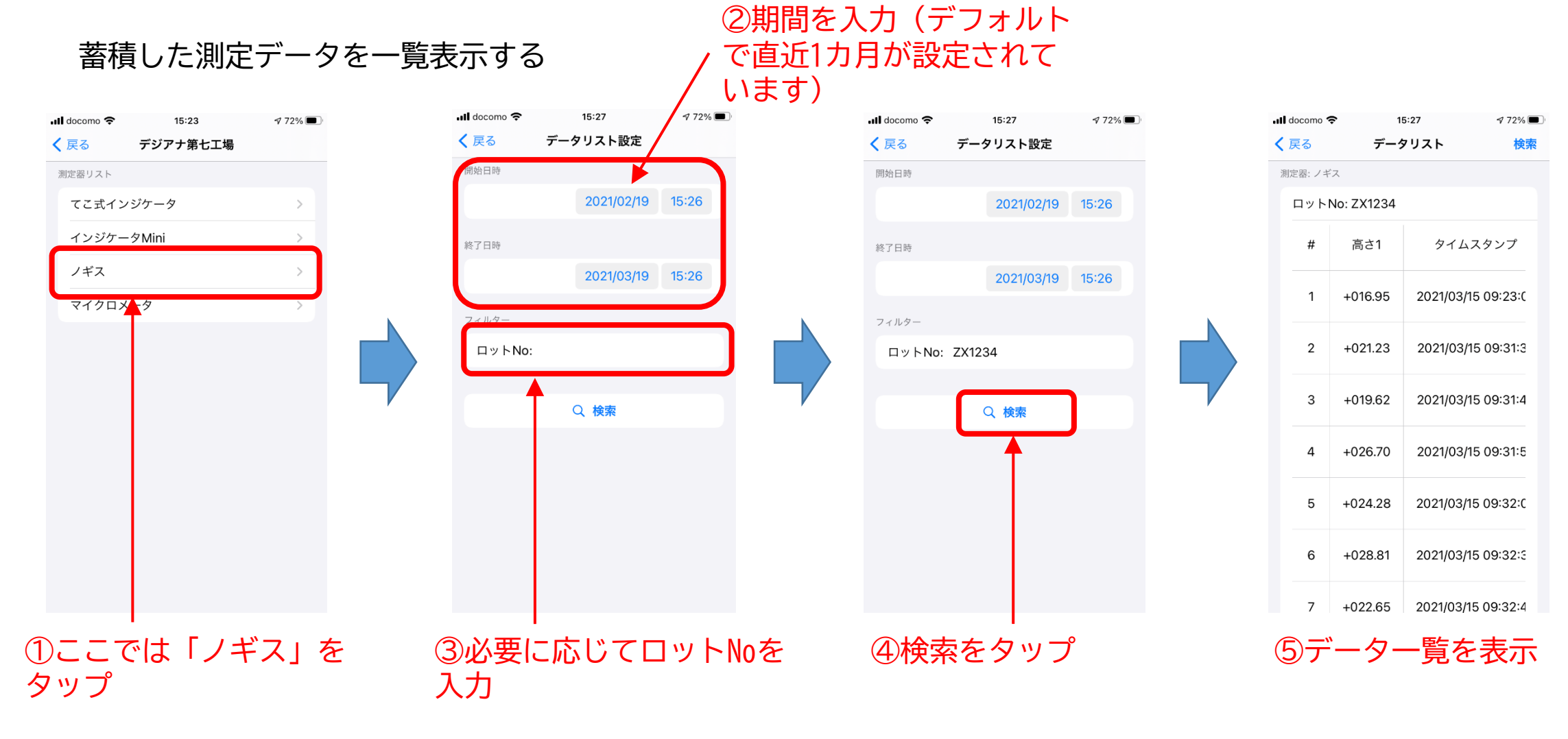

# (3) 設定機能

【概要】

SmartMeasure® for iPhoneをご利用いただく際の各種設定を行うことができます。 現時点では、下記機能をご提供しています。

・データ入力時の入力モード設定

自動入力かマニュアル入力の設定を行います。マニュアルがONの場合、マニュアル入力と なり、測定データを確認した上で一括でクラウドに送信することができます。OFFの場合、 自動入力となり、測定データは所定の時間(デフォルトでは5秒間)経過後、自動的にクラ ウドに送信されます。

・フットスイッチ設定

当社のフットスイッチ(SSO-002)と連携することで、測定時にフットスイッチを押すことで測定データをBT測定器から送信することができます。

【操作手順 - データ入力モード設定】

### 1. データ入力モードの設定

#### データ入力モードを変更する

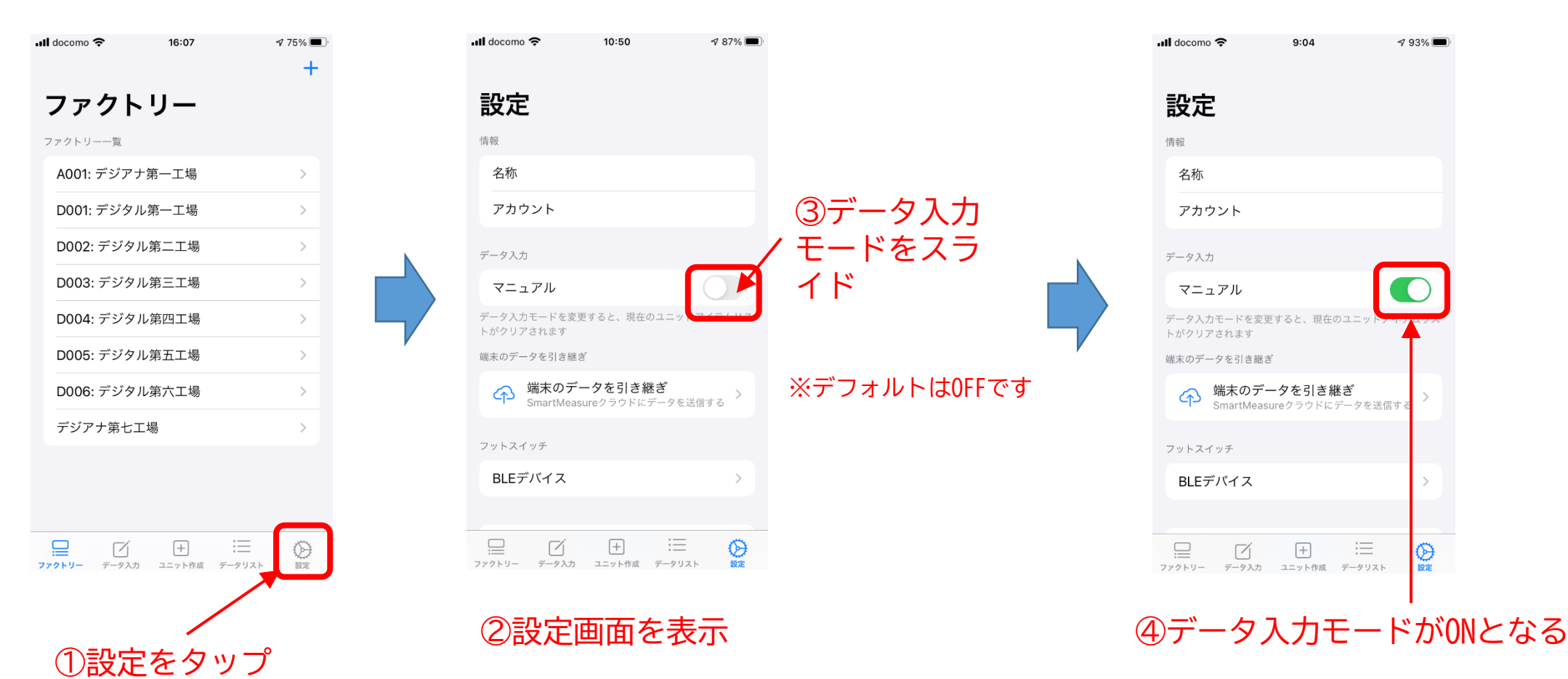

© 2021 TECLOCK SmartSolutions Co., Ltd.

【操作手順 - フットスイッチ設定】

### 1. フットスイッチの設定

#### フットスイッチを設定する

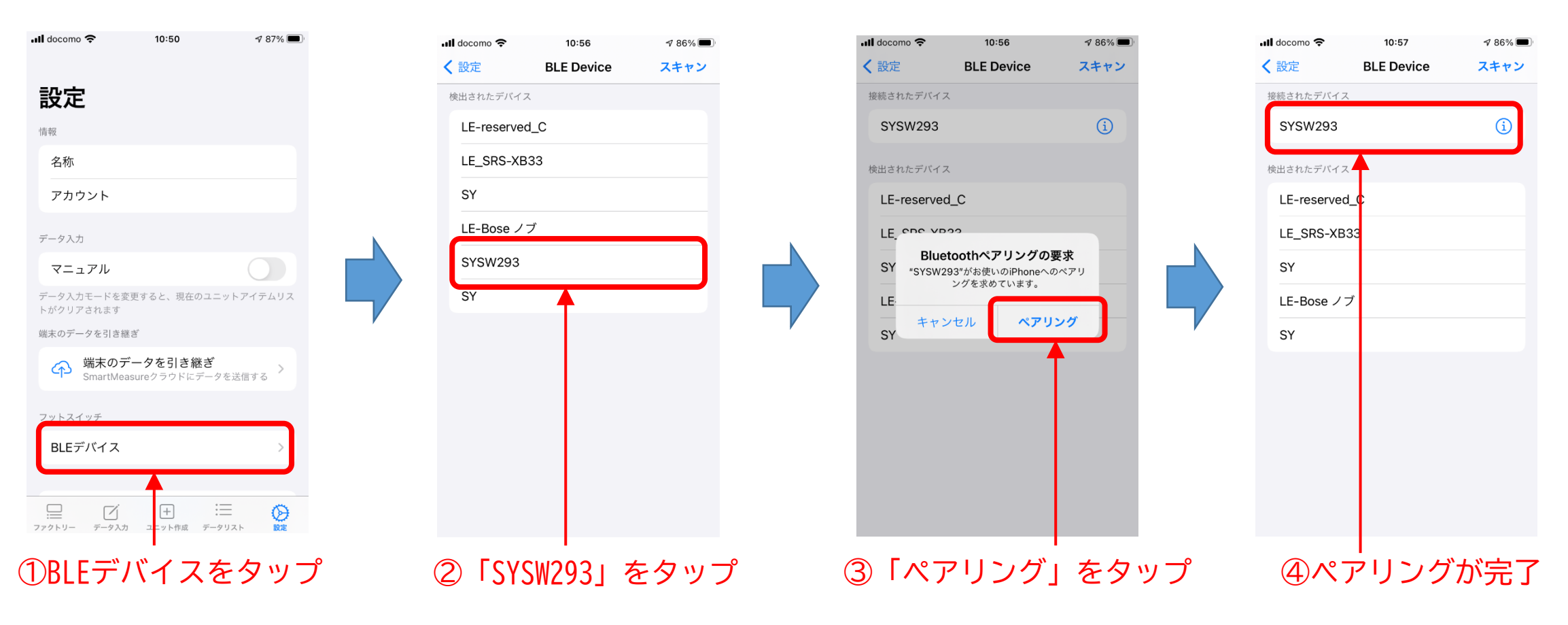

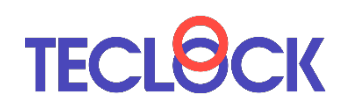

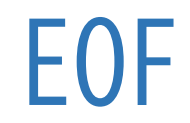